## What-If Audit Instructions

## Fall 2024

When running a what-if audit, the catalog (matriculation) year will automatically display. **The catalog** year should not be updated, as students follow the gen ed requirements associated with their matriculation year.

Select the desired degree and level.

| ∕M<br>Î∎U  | ESSIAH<br>VIVERSITY WORKSHEETS EXCEPTIONS ADMIN LINKS          |   |
|------------|----------------------------------------------------------------|---|
| <b>i</b> 1 | This student has been refreshed but there were no data changes | × |
|            |                                                                |   |
|            | What-If Analysis                                               |   |
|            | Use current curriculum                                         |   |
|            | Program                                                        |   |
|            | Catalog year *<br>2020-2021 Degree *<br>Bachelor of Science    |   |
| _          | Level * Vindergraduate V                                       |   |

Under Areas of Study, select the desired major, concentration and minor (if applicable). **Select the current academic year for the major, concentration and minor.** The program catalog year can be left blank.

| Areas of study                 |                                         |  |
|--------------------------------|-----------------------------------------|--|
| Program v                      | Program catalog year                    |  |
| Biology (BS)                   | Major catalog year<br>2024-2025         |  |
| Business Foundations           | Minor catalog year<br>2024-2025         |  |
| Concentration BIOL: Organismal | Concentration catalog year<br>2024-2025 |  |

Click 'Process What-if' to run the what if audit.

You will see the catalog/matriculation year displayed in the degree and gen ed block.

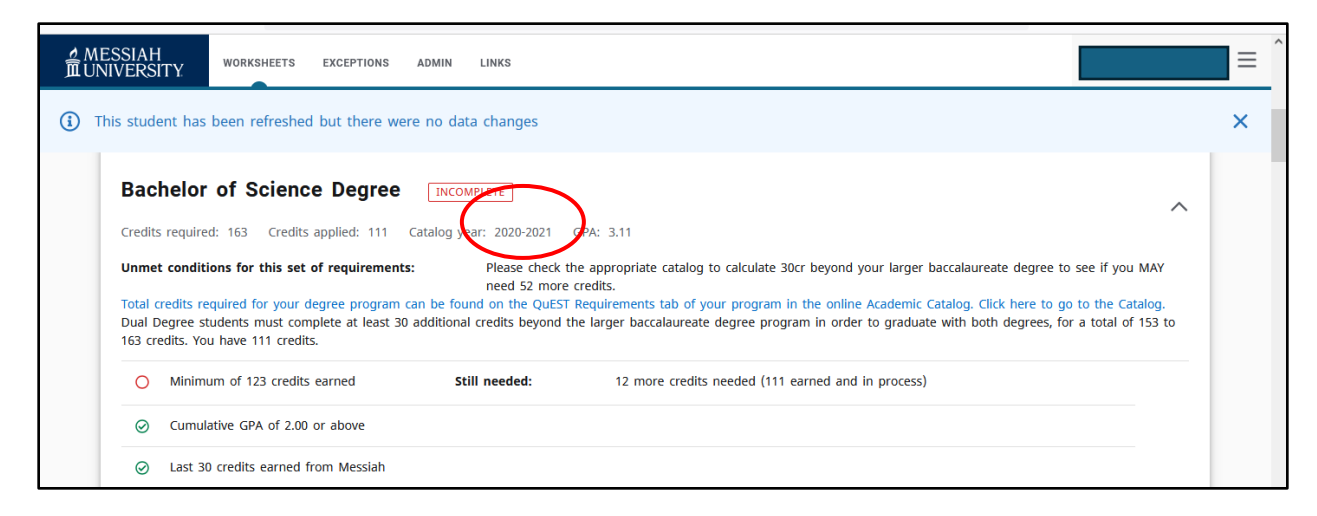

| QUEST<br>Credits ap | General Education Rec plied: 52 Catalog year: 2020-2021 | quirements 20<br>GPA: 3.76 | 020-2021 IN-PROGRESS              |       |         |             | ^        |
|---------------------|---------------------------------------------------------|----------------------------|-----------------------------------|-------|---------|-------------|----------|
| Please CLI          | ICK HERE to view lists of ALL approved (                | QuEST courses.             | Title                             | Grade | Credits | Term        | Repeated |
| ⊘ Fir               | rst Year Seminar (3)                                    | IDFY 101                   | From Borges to HTML               | A-    | 3       | Fall 2020   |          |
| ⊘ Or                | ral Communication (3)                                   | COMM 105                   | Fund of Oral Communication        | A-    | 3       | Fall 2021   |          |
| ⊘ Cr                | reated and Called for Community (3)                     |                            |                                   |       |         |             |          |
| $\oslash$           | CCC: Writing Intensive                                  | IDCR 151                   | Created & Called for<br>Community | Α     | 3       | Spring 2021 |          |
| ⊘ Ma<br>or          | ath Sci met by Major with: MATH 108<br>111 (3-4)        | CIS 180                    | Introduction to CIS               | Α     | 3       | Fall 2021   |          |
|                     |                                                         |                            |                                   |       |         |             |          |

The current catalog year will display for the major and concentration, and minor (if applicable).

| ≜ MES<br>ÎL UNI | SSIAH<br>VERS                                                                                        | TY. WORKSHEETS EXCEPTIONS A                      | DMIN LINKS      |                              |       |          |      |          | ≡ ^ |
|-----------------|----------------------------------------------------------------------------------------------------|--------------------------------------------------|-----------------|------------------------------|-------|----------|------|----------|-----|
| (i) Thi         | is stude                                                                                             | ent has been refreshed but there were            | no data changes |                              |       |          |      |          | ×   |
|                 | Biology Major INCOMPLETE<br>Credits required: 66 Credits applied: 3 Catalog year: 2024-2025 PA: 4.00 |                                                  |                 |                              |       |          |      | ^        |     |
|                 | Unmet conditions for this set of requirements:                                                       |                                                  |                 |                              |       | Repeated |      |          |     |
|                 | $\odot$                                                                                              | Major GPA of 2.00 or above                       | course          | The                          | Grade | creats   | Term | Repeated |     |
|                 | 0                                                                                                    | Cellular Foundations of Life (4) *[GenEd<br>NSL] | Still needed:   | 4 Credits in <b>BIOL</b> 170 |       |          |      |          |     |
|                 | 0                                                                                                    | Biological Sciences Cornerstone (1)              | Still needed:   | 1 Credit in <b>BIOL</b> 171  |       |          |      |          |     |

|     | required. 17 creates applied, 0 Catalo                                        | year: 2024-2025 GP | A: 0.00                                                                             |
|-----|-------------------------------------------------------------------------------|--------------------|-------------------------------------------------------------------------------------|
| met | conditions for this set of requirements:                                      | 17 Creats nee      | ded                                                                                 |
| 0   | Concentration has minimum of 17 credits                                       | Still needed:      | Minimum Credits unsatisfied                                                         |
| 0   | Microbiology (4)                                                              | Still needed:      | 4 Credits in BIOL 265                                                               |
| 0   | Plant Taxonomy and Systematics (4)                                            | Still needed:      | 4 Credits in BIOL 332                                                               |
| 0   | Three to four from the following<br>Organismal and Biodiversity credits (3-4) | Still needed:      | Choose from 1 of the following:                                                     |
|     | O Animal Behavior (3)                                                         |                    | 3 Credits in BIOL 348                                                               |
|     | Ornithology (4)                                                               |                    | 4 Credits in BIOL 456                                                               |
|     | O Herpetology (4)                                                             |                    | 4 Credits in BIOL 458                                                               |
| ~   | Six to Seven credits from the following:                                      | Still needed:      | 6 to 7 Credits in ENVS 270 or 271 or BIOL 302 or 304 or 336 or 348 or 375 or 380 or |

Please be advised that the new gen ed attributes will display in the what-if audit for any major with a catalog year of 2024 and beyond. **Students who matriculated before Fall 2024 will continue to follow their prescribed gen ed requirements as we teach out QuEST. These requirements will accurately display in the QuEST block on the audit.** 

You can create a PDF of the what-if audit by clicking on the printer icon at the top right of the page and click 'Open PDF.'

| ⊉ MESSIAH<br>■UNIVERSITY | WORKSHEETS | EXCEPTIONS | ADMIN | LINKS | ≡ | ^ |
|--------------------------|------------|------------|-------|-------|---|---|
| Workshe                  | ets        |            |       |       |   |   |